## Step 1: Register as an applicant

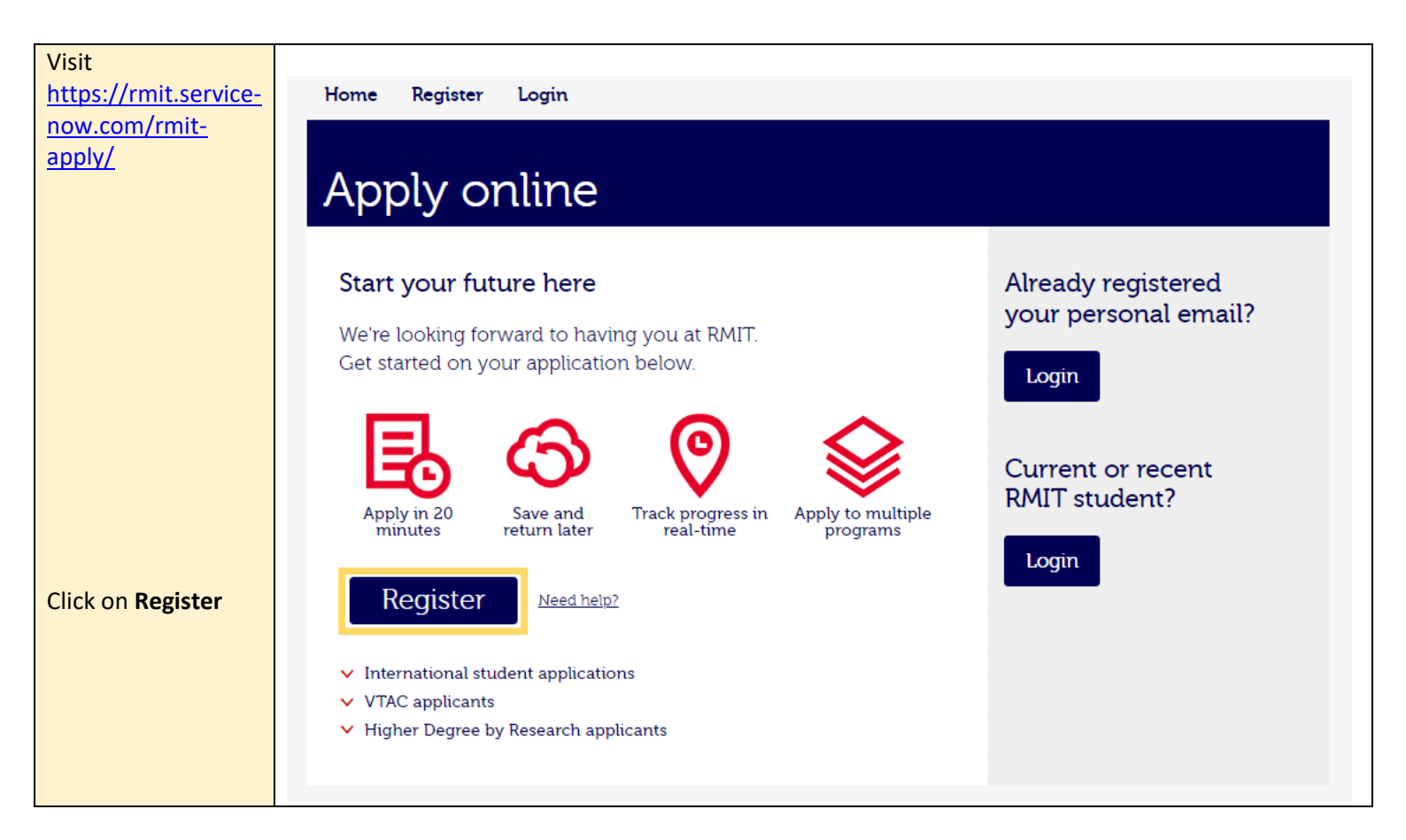

# Register

### Complete your registration

Register to complete, submit and track the status of your application

> Enter your Given and Family name; including any Middle or other names as per any government documentation you hold (e.g. passport or other travel document).

Please note that fields with an \* are mandatory

Given name John Middle name Family name \* Smith \* lice Ent Cor Ente Confirm

#### Privacy statement

RMIT University collects and uses your personal information to enable pre-selection, enrolment and provision of educational services. Your personal information will be held securely by the University and can be accessed by you on request. The University may be required to disclose information in certain circumstances, for example to the Department of Education to assess your entitlement to Commonwealth assistance. For more information please refer to the RMIT University's privacy statement

#### Applicant declaration

#### I agree that:

- · I have read and understood RMIT University's privacy statement and accept its conditions
- · I will be bound by the statutes, regulations, standards of conduct and policies of the University as amended from time to time
- · I consent to receiving information electronically from the University.

#### I acknowledge that:

- · it is my responsibility to ensure that the information I supply as part of my submission is correct and complete
- · the submission of incorrect or incomplete information may result in the withdrawal of any offer and/or cancellation of enrolment at any stage
- · it is my responsibility to provide all relevant and required documentary evidence of my qualifications • my responses to questions and any work submitted as part of my submission is my own original work.

#### I authorise RMIT University to:

- obtain further information with respect to my submission from other organisations
   provide information to government, educational, health and other relevant institutions, in the processing of, or in conjunction with my application

indicate you agree I agree to these terms

REGISTER

### Click REGISTER

Tick the box to

to these terms

Enter your personal details and set a

password

**IMPORTANT: Record your login** 

password for future reference

**Read the Privacy** 

statement and

Applicant

declaration

email and

| Enter email   | jsmith@gmail.com |  |
|---------------|------------------|--|
| nfirm email * | jsmith@gmail.com |  |
| r password *  |                  |  |
| password *    | •••••            |  |
|               |                  |  |

## Already registered your personal email?

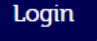

### Current RMIT student?

Login with student number

## Step 2: Apply for the program(s)

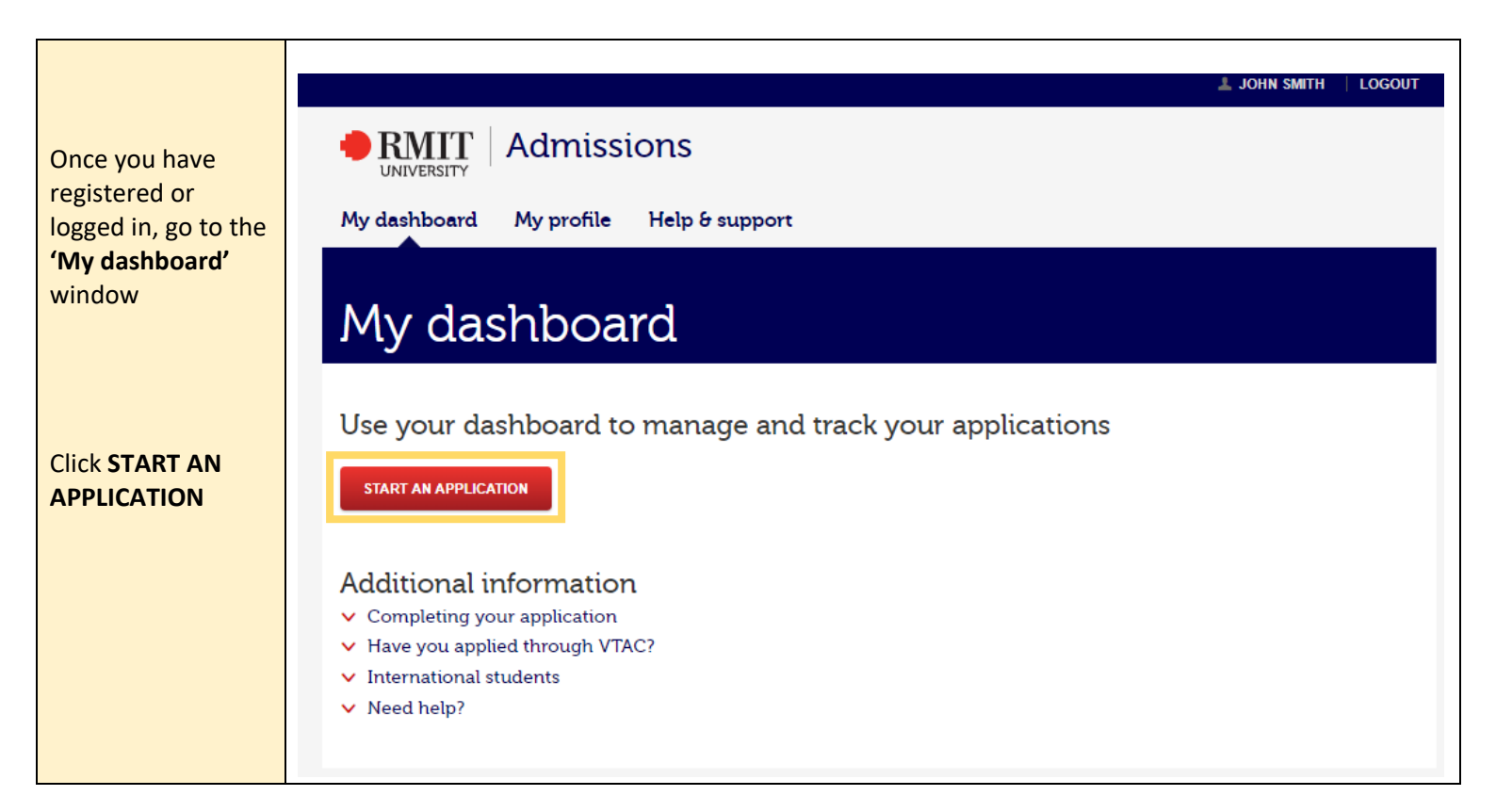

|                              | Personal details                                                                                                    |
|------------------------------|----------------------------------------------------------------------------------------------------|
|                              | 1     2     3     4     5     6       Personal details     Program search     Education     Work experience     Supporting documentation     Review and submit |
| Review the                   | Please review the information you provided at registration and complete all other mandatory fields My details                                                  |
| provided and<br>complete the | Title Mr V                                                                                                    |
| additional fields            | Given name * John                                                                                                    |
|                              | Family name * Smith                                                                                                    |
|                              | Date of birth * 11/08/2002                                                                                                    |
|                              | Gender * Male                                                                                                    |
|                              | Citizenship $^{*}$ None of the above but I wish to study via RMIT ( $\checkmark$                                                                               |
|                              | Aboriginal and Torres * Neither V                                                                                                    |
|                              | Year 12 * Are you currently studying year 12 in Australia?                                                                                                    |

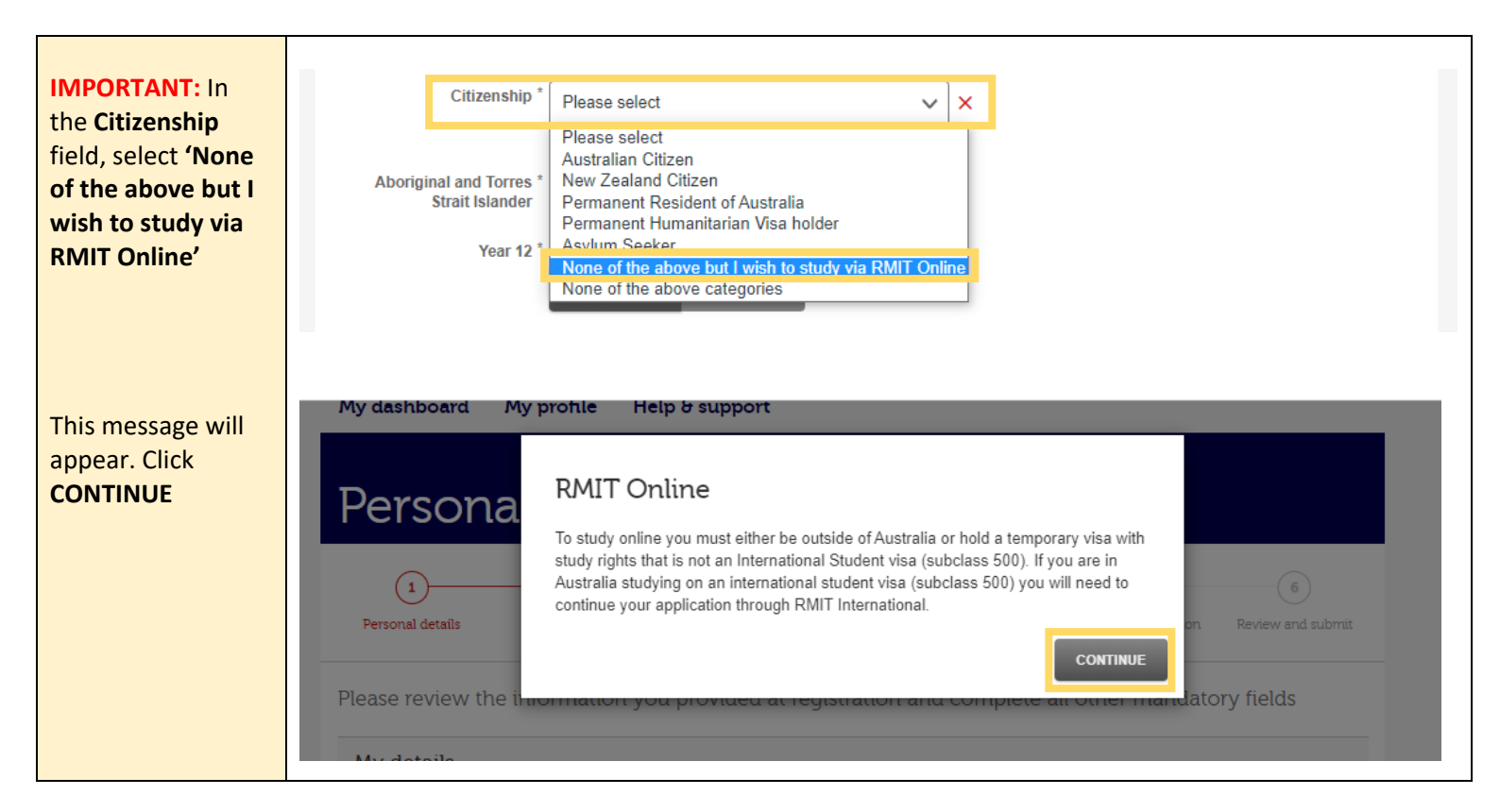

|                                             | Contact details                                                              |
|---------------------------------------------|------------------------------------------------------------------------------|
| Enter your email address and phone          | Email address * j.smith@gmail.com                                            |
| number                                      | Preferred number * Home V +91 1234567890                                     |
| Select your country<br>as India, then enter | Area code must be included within the phone number.  Address  I First Street |
| your address                                | Address 2                                                                    |
|                                             | Address 3                                                                    |
|                                             | Address 4                                                                    |
|                                             | City / suburb * Pilani                                                       |
|                                             | State Rajasthan                                                              |
|                                             | Postcode 333031                                                              |
|                                             |                                                                              |
|                                             |                                                                              |
|                                             |                                                                              |
| Click SAVE AND<br>CONTINUE                  | SAVE AND GO TO DASHBOARD                                                     |

|                                                                                                    | Prog                                                                                                    | ram search                                                                                                    |                                                                                                    |                                                     |                                                   |                                      |
|----------------------------------------------------------------------------------------------------|----------------------------------------------------------------------------------------------------|----------------------------------------------------------------------------------------------------|----------------------------------------------------------------------------------------------------|-----------------------------------------------------|---------------------------------------------------|--------------------------------------|
|                                                                                                    | Personal detai                                                                                                    | 2<br>Is Program search Educ                                                                                                    | 3                                                                                                    | ting documen                                        | itation Review                                    | 6<br>and submit                      |
| arch for a                                                                                                    | My progr                                                                                                    | ams                                                                                                    |                                                                                                    |                                                     |                                                   |                                      |
| the RMIT                                                                                                    | Select a p                                                                                                    | program                                                                                                    |                                                                                                    |                                                     |                                                   |                                      |
| yword and                                                                                                    | You may select                                                                                                    | up to 5 programs. Search for a program by                                                                                                    | y name, keyword or code.                                                                                                    |                                                     |                                                   |                                      |
| cking Search                                                                                                    | engineering                                                                                                    |                                                                                                    | Q Search                                                                                                    |                                                     |                                                   |                                      |
| ist of programs<br>at match your<br>arch term will                                                                                                  | Level of study                                                                                                    | Program                                                                                                    | Plan                                                                                                    | Study<br>mode                                       | Campus                                            |                                      |
|                                                                                                    | Deskalada                                                                                                    | DU070 Deskelss of Fasilessian (Mashanisal                                                                                                    | DU070DIT Deskelse of Engineering (Markaniaal                                                                                                    | Directed                                            | Dilasi                                            |                                      |
| pear                                                                                                    | Bachelor's<br>(Honours)                                                                                                    | BH070 - Bachelor of Engineering (Mechanical<br>Engineering) (Honours)                                                                                                    | BH070BIT - Bachelor of Engineering (Mechanical<br>Engineering) (Honours)                                                                                                    | Blended                                             | Pilani                                            | Select                               |
| pear<br>entify the<br>ogram you wish                                                                                                    | Bachelor's<br>(Honours)<br>Bachelor's<br>(Honours)                                                                                  | BH070 - Bachelor of Engineering (Mechanical<br>Engineering) (Honours)<br>BH073 - Bachelor of Engineering (Electronic and<br>Computer Systems Engineering) (Honours)                                                                                                    | BH070BIT - Bachelor of Engineering (Mechanical<br>Engineering) (Honours)<br>BH073BIT - Bachelor of Engineering (Electronic<br>and Computer Systems Engineering) (Honours)                                                                                                    | Blended                                             | Pilani<br>Hyderabad                               | Select<br>Select                     |
| pear<br>entify the<br>ogram you wish<br>apply for and<br>ck <b>Select</b>                                                                           | Bachelor's<br>(Honours)<br>Bachelor's<br>(Honours)<br>Bachelor's<br>(Honours)                                                       | BH070 - Bachelor of Engineering (Mechanical Engineering) (Honours)         BH073 - Bachelor of Engineering (Electronic and Computer Systems Engineering) (Honours)         BH075 - Bachelor of Engineering (Electrical Engineering) (Honours)                                                                                                    | BH070BIT - Bachelor of Engineering (Mechanical Engineering) (Honours)         BH073BIT - Bachelor of Engineering (Electronic and Computer Systems Engineering) (Honours)         BH075BIT - Bachelor of Engineering (Electrical Engineering) (Honours)                                                                                                    | Blended<br>Blended<br>Blended                       | Pilani<br>Hyderabad<br>Hyderabad                  | Select<br>Select                     |
| pear<br>entify the<br>ogram you wish<br>apply for and<br>ck <b>Select</b>                                                                           | Bachelor's<br>(Honours)<br>Bachelor's<br>(Honours)<br>Bachelor's<br>(Honours)<br>Bachelor's<br>(Honours)                            | BH070 - Bachelor of Engineering (Mechanical Engineering) (Honours)         BH073 - Bachelor of Engineering (Electronic and Computer Systems Engineering) (Honours)         BH075 - Bachelor of Engineering (Electrical Engineering) (Honours)         BH077 - Bachelor of Engineering (Civil and Infrastructure) (Honours)                                                                              | BH070BIT - Bachelor of Engineering (Mechanical Engineering) (Honours)         BH073BIT - Bachelor of Engineering (Electronic and Computer Systems Engineering) (Honours)         BH075BIT - Bachelor of Engineering (Electrical Engineering) (Honours)         BH077BIT - Bachelor of Engineering (Civil and Infrastructure) (Honours)                                                                             | Blended<br>Blended<br>Blended<br>Blended            | Pilani<br>Hyderabad<br>Hyderabad<br>Pilani        | Select<br>Select<br>Select<br>Select |
| pear<br>entify the<br>ogram you wish<br>apply for and<br>ck <b>Select</b><br>DTE: You will be<br>le to add<br>ditional                              | Bachelor's<br>(Honours)<br>Bachelor's<br>(Honours)<br>Bachelor's<br>(Honours)<br>Bachelor's<br>(Honours)<br>Bachelor's<br>(Honours) | BH070 - Bachelor of Engineering (Mechanical Engineering) (Honours)         BH073 - Bachelor of Engineering (Electronic and Computer Systems Engineering) (Honours)         BH075 - Bachelor of Engineering (Electrical Engineering) (Honours)         BH077 - Bachelor of Engineering (Civil and Infrastructure) (Honours)         BH077 - Bachelor of Engineering (Civil and Infrastructure) (Honours) | BH070BIT - Bachelor of Engineering (Mechanical Engineering) (Honours)         BH073BIT - Bachelor of Engineering (Electronic and Computer Systems Engineering) (Honours)         BH075BIT - Bachelor of Engineering (Electrical Engineering) (Honours)         BH077BIT - Bachelor of Engineering (Civil and Infrastructure) (Honours)         BH120BIT - Bachelor of Engineering (Software Engineering) (Honours) | Blended<br>Blended<br>Blended<br>Blended<br>Blended | Pilani<br>Hyderabad<br>Hyderabad<br>Pilani<br>Goa | Select<br>Select<br>Select<br>Select |
| entify the<br>ogram you wish<br>apply for and<br>ck <b>Select</b><br>DTE: You will be<br>le to add<br>ditional<br>ograms (up to 5)<br>the next step | Bachelor's<br>(Honours)<br>Bachelor's<br>(Honours)<br>Bachelor's<br>(Honours)<br>Bachelor's<br>(Honours)                            | BH070 - Bachelor of Engineering (Mechanical Engineering) (Honours)         BH073 - Bachelor of Engineering (Electronic and Computer Systems Engineering) (Honours)         BH075 - Bachelor of Engineering (Electrical Engineering) (Honours)         BH077 - Bachelor of Engineering (Civil and Infrastructure) (Honours)         BH120 - Bachelor of Engineering (Software Engineering) (Honours)     | BH070BIT - Bachelor of Engineering (Mechanical Engineering) (Honours)         BH073BIT - Bachelor of Engineering (Electronic and Computer Systems Engineering) (Honours)         BH075BIT - Bachelor of Engineering (Electrical Engineering) (Honours)         BH077BIT - Bachelor of Engineering (Civil and Infrastructure) (Honours)         BH120BIT - Bachelor of Engineering (Software Engineering) (Honours) | Blended<br>Blended<br>Blended<br>Blended            | Pilani<br>Hyderabad<br>Hyderabad<br>Pilani<br>Goa | Select<br>Select<br>Select<br>Select |

|                    | Program                      | Program         | ×                                                                        |                   |
|--------------------|------------------------------|-----------------|--------------------------------------------------------------------------|-------------------|
|                    | 0                            | Level of study  | Bachelor's (Honours)                                                     | (6)               |
|                    | Personal details             | Program         | BH070 - Bachelor of Engineering (Mechanical Engineering)<br>(Honours)    | Review and submit |
|                    | My programs                  | Plan            | BH070BIT - Bachelor of Engineering (Mechanical Engineering)<br>(Honours) |                   |
|                    |                              | Attendance mode | Internal                                                                 |                   |
|                    | Select a prograr             | Campus          | BITS Pilani                                                              |                   |
| Review the details | You may select up to 5 pro   | Fee type        | Full-fee                                                                 |                   |
| check that you     | engineering                  | Fee group       | BITS-RMIT Higher Education Academy                                       |                   |
| have selected the  | Can't find the program you a | Study load      | Full-time                                                                |                   |
| and click ADD THIS |                              | Intake          | July 2024 (Pilani campus)                                                |                   |
| PROGRAM            | Level of study Program       |                 | ADD THIS PROGRAM                                                         | mpus              |

| The selected                                    | My prograr                           | ns                                                                                         |                                               |                                                         |             |           |        |
|-------------------------------------------------|--------------------------------------|--------------------------------------------------------------------------------------------|-----------------------------------------------|---------------------------------------------------------|-------------|-----------|--------|
| program will now<br>be listed under <b>'My</b>  | Program 1                            |                                                                                            |                                               |                                                         |             |           |        |
| Programs'                                       | Level of study                       | Bachelor's (Honours)                                                                       | Fee type                                      | Full-fee                                                |             |           | Edit   |
|                                                 | Program                              | BH070 - Bachelor of Engineering<br>(Mechanical Engineering) (Honours)                      | Fee group<br>Campus                           | BITS-RMIT Higher Educat<br>BITS Pilani                  | ion Academy |           | Remove |
|                                                 | Plan                                 | BH070BIT - Bachelor of Engineering<br>(Mechanical Engineering) (Honours)                   | Study load                                    | Full-time                                               |             |           |        |
|                                                 | Attendance<br>mode                   | Internal                                                                                   | Intake                                        | July 2024 (Pilani campus)                               |             |           |        |
|                                                 | engineering<br>Can't find the progra | am you are looking for? Visit Study@RMIT                                                   | Q S                                           | earch                                                   | Study       |           |        |
|                                                 | Bachelor's E                         | Yrogram                                                                                    | BH070BIT - Bachelor                           | of Engineering (Mechanical                              | Blended     | Pilani    | Select |
|                                                 | (Honours) E                          | ngineering) (Honours)                                                                      | Engineering) (Honours                         | 3)                                                      |             |           |        |
| You can now <b>Select</b><br>another program if | Bachelor's E<br>(Honours) C          | 8H073 - Bachelor of Engineering (Electronic and<br>computer Systems Engineering) (Honours) | BH073BIT - Bachelor<br>and Computer System    | of Engineering (Electronic<br>Is Engineering) (Honours) | Blended     | Hyderabad | Select |
| ,                                               | Bachelor's B<br>(Honours) E          | 8H075 - Bachelor of Engineering (Electrical<br>Engineering) (Honours)                      | BH075BIT - Bachelor<br>Engineering) (Honours  | of Engineering (Electrical<br>§)                        | Blended     | Hyderabad | Select |
|                                                 | Bachelor's E<br>(Honours) Ir         | H077 - Bachelor of Engineering (Civil and<br>nfrastructure) (Honours)                      | BH077BIT - Bachelor<br>Infrastructure) (Honou | of Engineering (Civil and<br>rs)                        | Blended     | Pilani    | Select |
|                                                 | Bachelor's B<br>(Honours) E          | H120 - Bachelor of Engineering (Software ingineering) (Honours)                            | BH120BIT - Bachelor<br>Engineering) (Honours  | of Engineering (Software                                | Blended     | Goa       | Select |

|                                                                                                    | Progra<br>Personal details                                           | am search<br>2<br>Program search                                                                                                    | 3<br>Education | W                                                       | 4<br>ork experience                                                        | 5<br>Supporting documentation           | 6<br>Review and submit |
|----------------------------------------------------------------------------------------------------|----------------------------------------------------------------------|----------------------------------------------------------------------------------------------------|----------------|---------------------------------------------------------|----------------------------------------------------------------------------|-----------------------------------------|------------------------|
| Check that all<br>programs you wish<br>to apply for are                                                                                                    | My program<br>Program 1                                              | าร                                                                                                    |                |                                                         |                                                                            |                                         |                        |
| listed under <b>'My</b><br>programs'<br>NOTE: This is a list<br>of programs you<br>wish to apply for,<br>not an indication of<br>preferences.<br>Scroll to the<br>bottom of the page | Level of study<br>Program<br>Plan<br>Attendance<br>mode              | Bachelor's (Honours)<br>BH070 - Bachelor of Engineering<br>(Mechanical Engineering) (Honours)<br>BH070BIT - Bachelor of Engineering<br>(Mechanical Engineering) (Honours)<br>Internal |                | Fee type<br>Fee group<br>Campus<br>Study load<br>Intake | Full-fee<br>BITS-RMIT Higl<br>BITS Pilani<br>Full-time<br>July 2024 (Pilar | her Education Academy<br>ni campus)     | Edit<br>Remove         |
|                                                                                                    | Program 2<br>Level of study<br>Program<br>Plan<br>Attendance<br>mode | Bachelor's (Honours)<br>BH075 - Bachelor of Engineering<br>(Electrical Engineering) (Honours)<br>BH075BIT - Bachelor of Engineering<br>(Electrical Engineering) (Honours)<br>Internal |                | Fee type<br>Fee group<br>Campus<br>Study load<br>Intake | Full-fee<br>BITS-RMIT Higi<br>BITS Pilani<br>Full-time<br>July 2024 (Hyde  | her Education Academy<br>erabad campus) | Edit<br>Remove         |
| and click SAVE AND CONTINUE                                                                                                    | GO BACK                                                              |                                                                                                    |                |                                                         | SAVE AND O                                                                 | GO TO DASHBOARD                         | SAVE AND CONTINUE      |

|                        | Educa                            | tion                                 |                                 |                      |                                   |                                  |                        |
|------------------------|----------------------------------|--------------------------------------|---------------------------------|----------------------|-----------------------------------|----------------------------------|------------------------|
|                        | Personal details                 | Program search                       | 3<br>Education                  | 4<br>Work experience | 5<br>RMIT Access equity<br>scheme | 6<br>Supporting<br>documentation | 7<br>Review and submit |
|                        | Please list all A including Year | Australian and ov<br>12 for which yo | erseas educat<br>u have results | ion previously a     | ttempted, compl                   | eted or curren                   | tly studying,          |
|                        | Education d                      | etails                               |                                 |                      |                                   |                                  |                        |
| Click ADD<br>EDUCATION | ADD EDUCATIO                     | I have                               | no education details t          | o add.               |                                   |                                  |                        |

|                                 | Education details                               |        |
|---------------------------------|-------------------------------------------------|--------|
|                                 |                                                 | ^      |
| Enter the details of            | Level of study * VCE , Year 12 or equivalent    | Cancel |
| your secondary<br>qualification | Qualification * India Senior School Certificate |        |
|                                 | Qualification * 1                               |        |
|                                 | Institution name * XXXXX Secondary School       |        |
|                                 | Country of study * India                        |        |
|                                 | Date commenced * January 2023                   |        |
|                                 | Did you complete * YES ✓ NO                     |        |
|                                 | Completion date * December 2023                 |        |
|                                 | Study load * Full Time                          | Sava   |
| Click SAVE                      |                                                 | Save   |

|                                              | Education details                   |                                           |             |
|----------------------------------------------|-------------------------------------|-------------------------------------------|-------------|
| After you have<br>saved, you can <b>Edit</b> | India Senior Scho                   | ool Certificate at XXXXX Secondary School | ^           |
| provided, or                                 | Level of study                      | VCE , Year 12 or equivalent               | Edit Remove |
| qualification if you                         | Qualification<br>name               | India Senior School Certificate           |             |
| made an error                                | Qualification<br>length (years)     | 1                                         |             |
|                                              | Institution name                    | XXXXX Secondary School                    |             |
|                                              | Country of study                    | India                                     |             |
|                                              | Date commenced                      | January 2023                              |             |
|                                              | Did you complete the qualification? | Yes                                       |             |
| Click ADD<br>EDUCATION and                   | Completion date                     | December 2023                             |             |
| repeat the steps                             | Study load                          | Full Time                                 |             |
| above if you have<br>attempted               |                                     |                                           |             |
| additional study                             | ADD EDUCATION                       |                                           |             |

|                                                                                                    | Statistical questions                                                                                                    |
|----------------------------------------------------------------------------------------------------|----------------------------------------------------------------------------------------------------|
| Answer the<br>Statistical<br>questions                                                                     | RMIT is required by law to collect the following statistical information for reporting to government agencies. These reports do not identify individual applicants and your responses are not taken into account when considering your program application.<br>Year 12 completion * Did you complete Year 12 in Australia?<br>Yes NO V<br>International * Have you completed and been awarded the International Baccalaureate Diploma or Bilingual International Diploma?<br>Yes NO V |
| If you completed<br>the International<br>Baccalaureate (IB)<br>Diploma, provide<br>your aggregate<br>score | Aggregate score * What was your aggregate score?<br>Aggregate score field is mandatory.<br>Your score must be between 24 and 45                                                                                                    |

| Answer the                                                                                                    | Exclusion                                                                                                    |
|----------------------------------------------------------------------------------------------------|----------------------------------------------------------------------------------------------------|
| Exclusion question<br>NOTE: you should<br>answer <b>YES</b> if you<br>have been expelled<br>or suspended from<br>any university | Exclusion * Have you been excluded or expelled from RMIT University or<br>any other college or university?<br>YES NO<br>Please upload a statement providing details of how you<br>addressed the circumstances of the exclusion and attach to the |
| If you answer <b>YES</b> ,<br>select the reason<br>for the exclusion                                                            | Go Back     Please select     X       Go Back                                                                                                    |

| Click SAVE AND<br>CONTINUE | GO BACK | SAVE AND GO TO DASHBOARD | SAVE AND CONTINUE |
|----------------------------|---------|--------------------------|-------------------|

| Employment and professional                                                           | Work experience                                                                                                    |  |  |  |  |  |
|---------------------------------------------------------------------------------------|----------------------------------------------------------------------------------------------------|--|--|--|--|--|
| association details<br>are <b>not</b> used to<br>assess BITS-RMIT<br>Higher Education | Personal details     Program search     Education     Work experience     RMIT Access equity supporting documentation     Review and submit documentation |  |  |  |  |  |
| Academy programs                                                                      | Please list your relevant work experience and details of memberships to professional associations including trade organisations.                          |  |  |  |  |  |
| <b>Tick</b> 'I have no<br>relevant<br>employment                                      | Employment details                                                                                                    |  |  |  |  |  |
| details to add'                                                                       | ADD EMPLOYMENT I have no relevant employment details to add.                                                                                              |  |  |  |  |  |
| Tick 'I have no<br>relevant                                                           | Professional association details                                                                                                    |  |  |  |  |  |
| associations to<br>add'                                                               | ADD PROFESSIONAL ASSOCIATION                                                                                                    |  |  |  |  |  |
| Click SAVE AND<br>CONTINUE                                                            | GO BACK SAVE AND GO TO DASHBOARD SAVE AND CONTINUE                                                                                                    |  |  |  |  |  |

|                                                                                                    | RMIT Access equity scheme                                                                                                    |  |  |  |  |  |  |  |
|----------------------------------------------------------------------------------------------------|----------------------------------------------------------------------------------------------------|--|--|--|--|--|--|--|
| Select <b>NO</b> for the                                                                                             | Personal details Program search Education Work experience RMIT Access equity Supporting Review and submit scheme documentation                                                                                                    |  |  |  |  |  |  |  |
| RMIT Access equity<br>scheme (this does<br>not apply to the<br>BITS-RMIT Higher<br>Education<br>Academy<br>programs) | If your background and circumstances have affected your access to, or participation in, education, the<br>RMIT Access equity scheme may give you additional consideration in the selection process. Read more<br>Additional consideration under the RMIT Access equity scheme is available to you for the following programs:<br>Bachelor of Engineering (Mechanical Engineering) (Honours)<br>Bachelor of Engineering (Electronic and Computer Systems Engineering) (Honours)<br>Do you wish to apply for * |  |  |  |  |  |  |  |
| Click SAVE AND<br>CONTINUE                                                                                           | GO BACK SAVE AND GO TO DASHBOARD SAVE AND CONTINUE                                                                                                    |  |  |  |  |  |  |  |

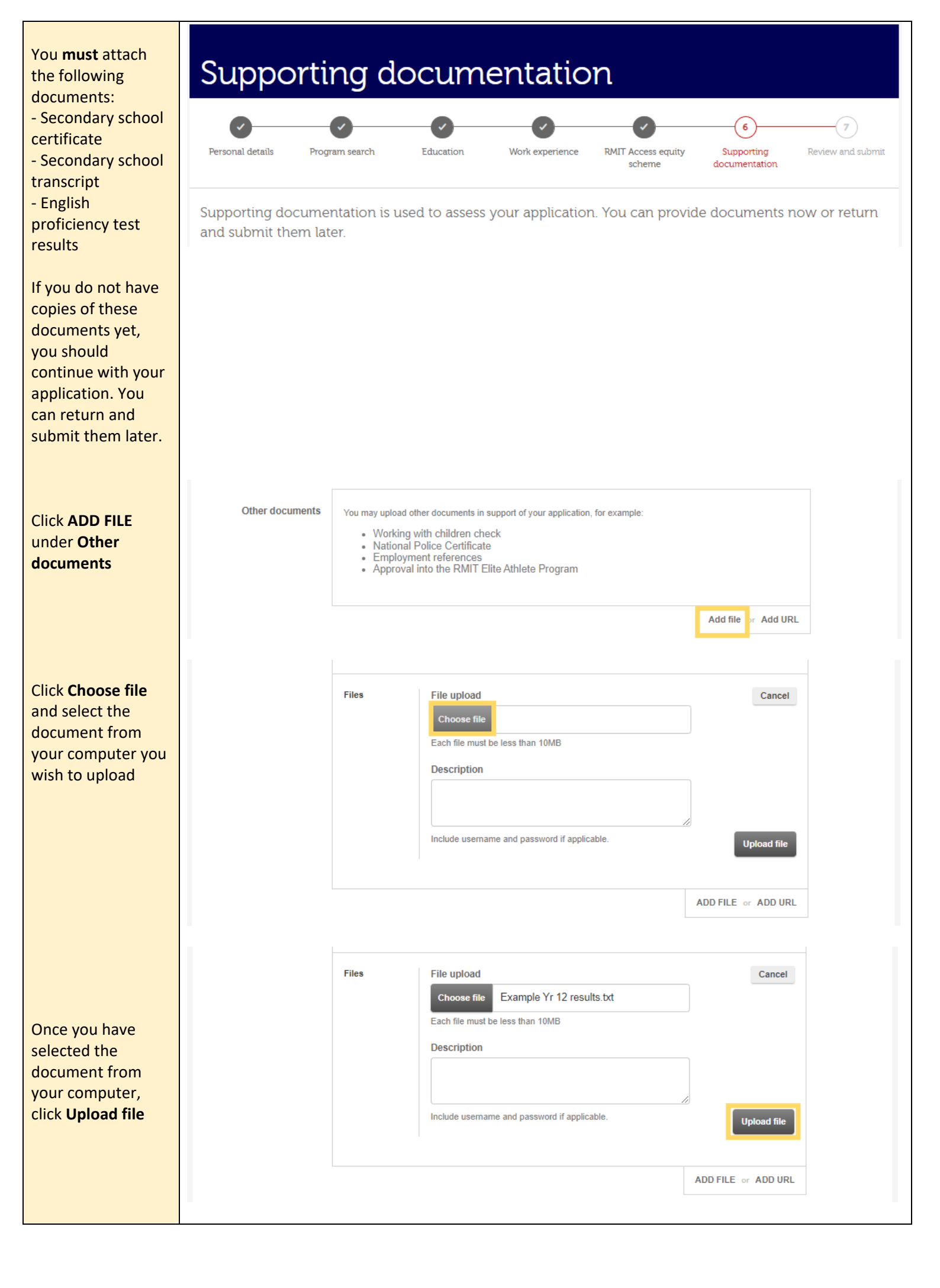

| You will see your<br>document has<br>been uploaded.<br>You can <b>Edit</b> or<br><b>Remove</b> this | Other documents | You may upload oti<br>• Working v<br>• National F<br>• Employme | her documents in support of your application, for example:<br>vith children check<br>Police Certificate<br>ent references. |   |        |            |  |
|----------------------------------------------------------------------------------------------------|-----------------|-----------------------------------------------------------------|----------------------------------------------------------------------------------------------------|---|--------|------------|--|
| upioad                                                                                              |                 | Files                                                           | Example Yr 12 results.txt                                                                                                  |   | Edit   | Remove     |  |
| Click <b>ADD FILE</b> to<br>upload another<br>document                                              |                 |                                                                 |                                                                                                    | A | D FILE | or ADD URL |  |

| You are not<br>required to upload<br>a Personal<br>statement for this<br>application | Personal statement | The personal statement is only mandatory for some programs. Please check the entry r<br>programs you have selected.<br>The personal statement should demonstrate your motivation and commitment to study,<br>program and include any relevant work experience information. You can also provide de<br>you may have undertaken.<br>Statement - Maximum 2500 characters. | equirements for the<br>your knowledge of the<br>tails of any volunteer work |  |
|--------------------------------------------------------------------------------------|--------------------|----------------------------------------------------------------------------------------------------|-----------------------------------------------------------------------------|--|
|                                                                                      |                    |                                                                                                    | ADD FILE or ADD URL                                                         |  |

| Check that you<br>have uploaded all<br>required                                                             | Other documents    | You may upload other documents in support of your application, for example: <ul> <li>Working with children check</li> <li>National Police Certificate</li> <li>Employment references</li> <li>Approval into the RMIT Elite Athlete Program</li> </ul> |                            |
|----------------------------------------------------------------------------------------------------|--------------------|----------------------------------------------------------------------------------------------------|----------------------------|
| documentation.                                                                                              |                    | Files Example Yr 12 results.txt Example IELTS results.txt                                                                                                    | Edit Remove                |
| copies of these<br>documents yet,<br>you should<br>continue with your<br>application. You<br>can return and | Personal statement | The personal statement is only mandatory for some programs. Please check the entry re-<br>programs you have selected.                                                                                                    | Add file or Add URL        |
| submit them later<br>If you have<br>uploaded all                                                            | n later            | Prie personal statement should demonstrate your mouvation and commitment to study, y<br>program and include any relevant work experience information. You can also provide det<br>you may have undertaken.<br>Statement - Maximum 2500 characters.    | Add file or Add URL        |
| documents, click<br>SAVE AND<br>CONTINUE                                                                    | GO BACK            | SAVE AND GO TO DA                                                                                                    | ASHBOARD SAVE AND CONTINUE |

# Review and submit

Scroll down the page and review all the information and documents you have provided

You can **EDIT** the information provided in each section if required

| -                                                                                                    |                                                                                                    | <u> </u>                                                                                                    |                   | Ľ                                                                                          | )                                                                                                    | - <b>~</b>                                         | 7              |
|----------------------------------------------------------------------------------------------------|----------------------------------------------------------------------------------------------------|----------------------------------------------------------------------------------------------------|-------------------|--------------------------------------------------------------------------------------------|----------------------------------------------------------------------------------------------------|----------------------------------------------------|----------------|
| sonal details Pro                                                                                                    | gram search                                                                                                    | Education                                                                                                    | Work experience   | RMIT Acces<br>schen                                                                        | s equity<br>ne do                                                                                                    | Supporting<br>ocumentation                         | Review and     |
| iew the informa                                                                                                    | ation you ha                                                                                                    | ve entered befo                                                                                                    | ore submitting    | g your appl                                                                                | ication.                                                                                                    |                                                    |                |
| ersonal details                                                                                                    |                                                                                                    |                                                                                                    |                   |                                                                                            |                                                                                                    |                                                    |                |
| Given name J<br>Middle name                                                                                                    | ohn                                                                                                    |                                                                                                    | ,                 | Aboriginal and<br>Torres Strait<br>Islander                                                | Neither                                                                                                    |                                                    |                |
| Family name S Date of birth 1                                                                                                    | Smith<br>1/08/1992                                                                                                    |                                                                                                    | A                 | Indigenous<br>ccess Scheme                                                                 | No                                                                                                    |                                                    |                |
| Which of the                                                                                                    | lan or Male                                                                                                    |                                                                                                    |                   | Email address                                                                              | jsmith2@gma                                                                                                    | il.com                                             |                |
| following would<br>best describe                                                                                                    |                                                                                                    |                                                                                                    |                   | Mobile phone<br>number                                                                     | +91 12345678                                                                                                    | 390                                                |                |
| your gender<br>identity?                                                                                                    |                                                                                                    |                                                                                                    |                   | Address                                                                                    | 1 First Street,                                                                                                    | Pilani, Rajasthan                                  | n, 333031, IND |
| C                                                                                                    | Dnline                                                                                                    |                                                                                                    |                   |                                                                                            |                                                                                                    |                                                    | _              |
| ogram details                                                                                                    |                                                                                                    |                                                                                                    |                   |                                                                                            |                                                                                                    |                                                    |                |
| ogram details<br>Program 1                                                                                                    |                                                                                                    |                                                                                                    |                   |                                                                                            |                                                                                                    |                                                    |                |
| ogram details<br>Program 1<br>Level of study                                                                                         | Bachelor's (Hono                                                                                                    | purs)                                                                                                    |                   | Fee group                                                                                  | BITS-RMIT High                                                                                                    | ner Education Aca                                  | ademy          |
| ogram details<br>Program 1<br>Level of study<br>Program                                                                              | Bachelor's (Hono<br>BH070 - Bachelo<br>Engineering) (Ho                                                                                                    | ours)<br>or of Engineering (Mec                                                                                                    | nanical           | Fee group<br>Campus                                                                        | BITS-RMIT High<br>BITS Pilani                                                                                                    | ner Education Aca                                  | ademy          |
| Program details<br>Program 1<br>Level of study<br>Program<br>Plan                                                                    | Bachelor's (Hond<br>BH070 - Bachelo<br>Engineering) (Ho<br>BH070BIT - Baci                                                                                                    | ours)<br>or of Engineering (Mec<br>onours)<br>helor of Engineering                                                                                                    | nanical           | Fee group<br>Campus<br>Study load                                                          | BITS-RMIT High<br>BITS Pilani<br>Full-time                                                                                                    | ner Education Aca                                  | ademy          |
| Program details<br>Program 1<br>Level of study<br>Program<br>Plan<br>Attendance                                                      | Bachelor's (Hond<br>BH070 - Bachelo<br>Engineering) (Ho<br>BH070BIT - Baci<br>(Mechanical Eng<br>Internal                                                                                                    | ours)<br>or of Engineering (Mec<br>onours)<br>helor of Engineering<br>ineering) (Honours)                                                                                                    | nanical           | Fee group<br>Campus<br>Study load<br>Intake                                                | BITS-RMIT High<br>BITS Pilani<br>Full-time<br>July 2024 (Pilan                                                                                      | er Education Aca                                   | ademy          |
| ogram details<br>Program 1<br>Level of study<br>Program<br>Plan<br>Attendance<br>mode<br>Fee type                                    | Bachelor's (Hono<br>BH070 - Bachelo<br>Engineering) (Ho<br>BH070BIT - Baci<br>(Mechanical Eng<br>Internal<br>Full-fee                                                                                                    | ours)<br>or of Engineering (Meclonours)<br>helor of Engineering<br>jineering) (Honours)                                                                                                    | nanical           | Fee group<br>Campus<br>Study load<br>Intake                                                | BITS-RMIT High<br>BITS Pilani<br>Full-time<br>July 2024 (Pilan                                                                                      | ner Education Aca                                  | ademy          |
| Program details Program 1 Level of study Program Plan Attendance mode Fee type Program 2                                             | Bachelor's (Hond<br>BH070 - Bachelo<br>Engineering) (Ho<br>BH070BIT - Baci<br>(Mechanical Eng<br>Internal<br>Full-fee                                                                                                    | burs)<br>or of Engineering (Meclonours)<br>helor of Engineering<br>jineering) (Honours)                                                                                                    | nanical           | Fee group<br>Campus<br>Study load<br>Intake                                                | BITS-RMIT High<br>BITS Pilani<br>Full-time<br>July 2024 (Pilan                                                                                      | ner Education Aca                                  | ademy          |
| rogram details<br>Program 1<br>Level of study<br>Program<br>Plan<br>Attendance<br>mode<br>Fee type<br>Program 2<br>Level of study    | Bachelor's (Hono<br>BH070 - Bachelo<br>Engineering) (Ho<br>BH070BIT - Baci<br>(Mechanical Eng<br>Internal<br>Full-fee<br>Bachelor's (Hono                                                                                           | purs)<br>or of Engineering (Meclonours)<br>helor of Engineering<br>jineering) (Honours)                                                                                                    | nanical           | Fee group<br>Campus<br>Study load<br>Intake                                                | BITS-RMIT High<br>BITS Pilani<br>Full-time<br>July 2024 (Pilan<br>BITS-RMIT High                                                                    | er Education Aca<br>i campus)                      | ademy          |
| Program details Program 1 Level of study Program Plan Attendance mode Fee type Program 2 Level of study Program                      | Bachelor's (Hond<br>BH070 - Bachelo<br>Engineering) (Ho<br>BH070BIT - Back<br>(Mechanical Eng<br>Internal<br>Full-fee<br>Bachelor's (Hond<br>BH075 - Bachelo                                                                        | ours)<br>or of Engineering (Mec<br>onours)<br>helor of Engineering<br>jineering) (Honours)<br>ours)<br>or of Engineering (Elec                                                                              | nanical           | Fee group<br>Campus<br>Study load<br>Intake                                                | BITS-RMIT High<br>BITS Pilani<br>Full-time<br>July 2024 (Pilan<br>July 2024 (Pilan<br>BITS-RMIT High<br>BITS Pilani                                 | ner Education Aca                                  | ademy          |
| Program details Program 1 Level of study Program Plan Attendance mode Fee type Program 2 Level of study Program                      | Bachelor's (Hond<br>BH070 - Bachelo<br>Engineering) (Ho<br>BH070BIT - Bact<br>(Mechanical Eng<br>Internal<br>Full-fee<br>Bachelor's (Hond<br>BH075 - Bachelo<br>Engineering) (Ho                                                    | purs)<br>pr of Engineering (Meclonours)<br>helor of Engineering<br>jineering) (Honours)<br>purs)<br>purs)<br>pr of Engineering (Eleconours)                                                                 | nanical<br>trical | Fee group<br>Campus<br>Study load<br>Intake<br>Fee group<br>Campus<br>Study load           | BITS-RMIT High<br>BITS Pilani<br>Full-time<br>July 2024 (Pilan<br>July 2024 (Pilan<br>BITS-RMIT High<br>BITS Pilani<br>Full-time                    | er Education Aca<br>i campus)                      | ademy          |
| Program details Program 1 Level of study Program Plan Attendance mode Fee type Program 2 Level of study Program                      | Bachelor's (Hond<br>BH070 - Bachelo<br>Engineering) (Ho<br>BH070BIT - Bac<br>(Mechanical Engi<br>Internal<br>Full-fee<br>Bachelor's (Hond<br>BH075 - Bachelo<br>Engineering) (Ho<br>BH075BIT - Bac<br>Engineering) (Ho              | purs)<br>pr of Engineering (Meclonours)<br>helor of Engineering<br>jineering) (Honours)<br>purs)<br>pr of Engineering (Eleconours)<br>helor of Engineering (Eleconours)                                     | nanical<br>trical | Fee group<br>Campus<br>Study load<br>Intake                                                | BITS-RMIT High<br>BITS Pilani<br>Full-time<br>July 2024 (Pilan<br>July 2024 (Pilan<br>BITS-RMIT High<br>BITS Pilani<br>Full-time<br>July 2024 (Hyde | er Education Aca<br>i campus)<br>her Education Aca | ademy          |
| Program details Program 1 Level of study Program Plan Attendance mode Fee type Program 2 Level of study Program Plan Attendance mode | Bachelor's (Hond<br>BH070 - Bachelo<br>Engineering) (Ho<br>BH070BIT - Baci<br>(Mechanical Eng<br>Internal<br>Full-fee<br>Bachelor's (Hond<br>BH075 - Bachelo<br>Engineering) (Ho<br>BH075BIT - Baci<br>Engineering) (Ho<br>Internal | burs)<br>pr of Engineering (Meclonours)<br>helor of Engineering<br>ineering) (Honours)<br>burs)<br>pr of Engineering (Eleconours)<br>helor of Engineering (Eleconours)<br>helor of Engineering (Eleconours) | hanical<br>trical | Fee group<br>Campus<br>Study load<br>Intake<br>Fee group<br>Campus<br>Study load<br>Intake | BITS-RMIT High<br>BITS Pilani<br>Full-time<br>July 2024 (Pilan<br>BITS-RMIT High<br>BITS Pilani<br>Full-time<br>July 2024 (Hyde                     | er Education Aca                                   | ademy          |

|                                                | Education details                                                                                                    | Edit              |
|------------------------------------------------|----------------------------------------------------------------------------------------------------|-------------------|
|                                                |                                                                                                    |                   |
|                                                | VCE , Year 12 or equivalent                                                                                                    |                   |
|                                                | Level of study VCE, Year 12 or equivalent Completed Yes<br>qualification                                                             |                   |
|                                                | Qualification ISSC<br>name Completion date Jun 2024                                                                                  |                   |
|                                                | Institution XXXXXX Secondary School Study load Full Time                                                                             |                   |
|                                                | Date Jun 2023<br>commenced                                                                                                    |                   |
|                                                | Completed year No International No<br>12 Baccalaureate<br>Diplomas                                                                   |                   |
|                                                | Excluded No                                                                                                    |                   |
|                                                | Employment history                                                                                                    | Edit              |
|                                                | I have no relevant employment details to add                                                                                         |                   |
|                                                | Professional associations                                                                                                    | Edit              |
|                                                | I have no relevant professional associations to add                                                                                  |                   |
|                                                | RMIT Access equity schemes                                                                                                    | Edit              |
|                                                |                                                                                                    |                   |
|                                                | Supporting information                                                                                                    | Edit              |
|                                                | Required documents     Files     Example Yr 12 results.txt [2]                                                                       |                   |
|                                                | Additional Supporting Documentation (optional)                                                                                       |                   |
|                                                | Example IELTS results.txt 🖄                                                                                                    |                   |
|                                                | Additional Supporting Documentation (optional)                                                                                       |                   |
|                                                | Documents not No<br>available?                                                                                                    |                   |
|                                                | Other documents     Files     Example Yr 12 results.txt []                                                                           |                   |
| Once you have                                  | Example IELTS results.txt 🖄                                                                                                    |                   |
| reviewed your                                  |                                                                                                    |                   |
| application, <b>tick</b><br>the box indicating |                                                                                                    |                   |
| you are ready to submit                        | I understand that once I've clicked 'submit', I won't be able to edit my application except to update my contact details or add supp | orting documents. |
| Click SUBMIT<br>APPLICATION                    | GO BACK                                                                                                    | BMIT APPLICATION  |

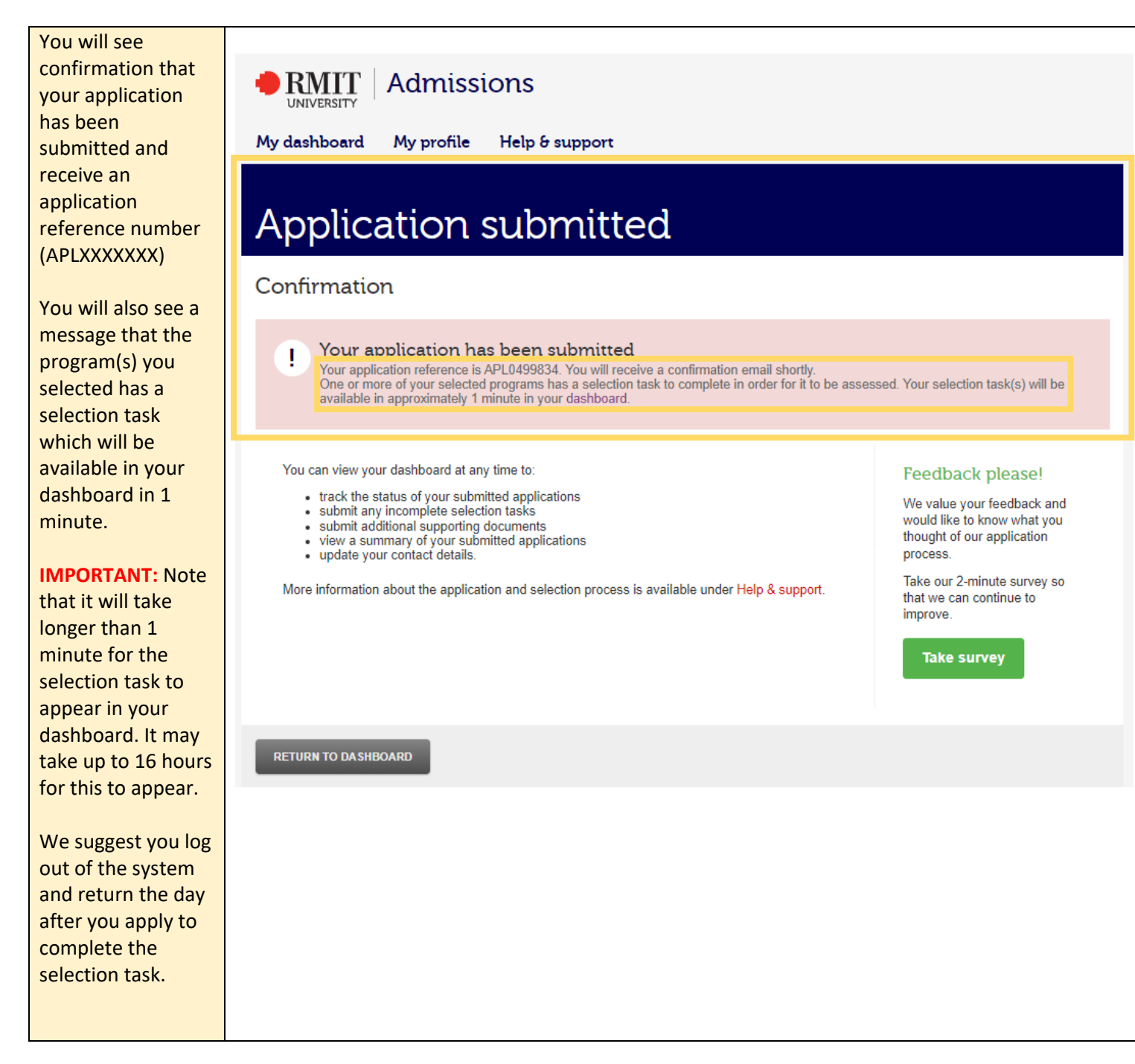

## Step 3: Submit selection task

**Important:** We cannot assess your application for entry into the program(s) until you have successfully submitted the selection task. You must submit this as soon as possible but no later than the RMIT Applications Portal closing date (**10 July 2024**).

We will review the information you provide in this selection task for the purpose of Genuine Student Requirement (GSR) assessment, as required by RMIT's <u>Simplified Student Visa Framework</u> (SSVF) guidelines. If you do not meet these requirements, we will not consider your application further and will notify you that you are not eligible for entry.

| Visit<br>https://rmit.service-<br>now.com/rmit- | Register Login                                                                                                    |                                                     |  |  |
|-------------------------------------------------|----------------------------------------------------------------------------------------------------|-----------------------------------------------------|--|--|
| apply/                                          | Apply online                                                                                                    |                                                     |  |  |
|                                                 | <b>Start your future here</b><br>We're looking forward to having you at RMIT.<br>Get started on your application below.                         | Already registered<br>your personal email?<br>Login |  |  |
| Click on <b>Login</b>                           | Apply in 20<br>minutesSave and<br>return laterTrack progress in<br>real-timeApply to multiple<br>programs                                       | Current or recent<br>RMIT student?<br>Login         |  |  |
|                                                 | Register       Need help2         • International student applications         • VTAC applicants         • Higher Degree by Research applicants |                                                     |  |  |

|                                                            | Login                                                                                                    |                                                    |
|------------------------------------------------------------|----------------------------------------------------------------------------------------------------|----------------------------------------------------|
| Enter the login<br>details you created<br>when registering | Email address<br>j.smith@gmail.com<br>Password<br>                                                                                                    | Current RMIT student?<br>Login with student number |
| Click <b>LOGIN</b>                                         | <ul> <li>LOGIN</li> <li>Forgot password?</li> <li>International student applications</li> <li>VTAC applicants</li> <li>Higher Degree by Research applicants</li> </ul> |                                                    |

| When you login,<br>you will be taken to<br>the <b>My dashboard</b><br>window<br>The <b>Actions</b> field<br>under <b>Applications</b> | My dashboard<br>Applications submitted                                                                                                    |                                                                                                    |
|----------------------------------------------------------------------------------------------------|----------------------------------------------------------------------------------------------------|----------------------------------------------------------------------------------------------------|
| submitted will<br>indicate the<br>selection task<br>needs to be<br>submitted by you                                                   | Bachelor of Engineering (Mechanical Engineering) (Honours) & 1 m         Program       Plan       Assemblique         BH070       BH070BIT - Bachelor of Engineering (Mechanical Engineering) (Honours)       Awa         BH075       BH075BIT - Bachelor of Engineering (Electrical Engineering) (Honours)       Awa | more Actions<br>sessment status Actions<br>aiting selection task<br>submit selection task<br>Submit selection task |
| There will also be a<br>red banner<br>indicating that the<br>selection task<br>needs to be<br>submitted                               | Selection task<br>You must complete your outstanding selection task(s) for your application to be assessed.           Reference APL0627479         Submitted 14 Jun 2024         View application                                                                                                    | SUBMIT SELECTION TASK                                                                                              |

| Note: If the <b>Actions</b>                                                                                                    | My c                      | lashboard                                                                                                    |                                                           |                        |
|----------------------------------------------------------------------------------------------------|---------------------------|----------------------------------------------------------------------------------------------------|-----------------------------------------------------------|------------------------|
| Applications<br>submitted is blank<br>and the red banner<br>does not appear,<br>the selection task<br>has not been<br>generated yet | Applicat                  | ions submitted                                                                                                    |                                                           |                        |
|                                                                                                    | Bachelor                  | of Engineering (Mechanical Engineering) (Honou                                                                                                    | ırs) ծ 1 more                                             | ^                      |
|                                                                                                    | Program<br>BH070<br>BH075 | Plan<br>BH070BIT - Bachelor of Engineering (Mechanical Engineering) (Honours)<br>BH075BIT - Bachelor of Engineering (Electrical Engineering) (Honours) | Assessment status<br>Under assessment<br>Under assessment | Actions                |
| Login again later                                                                                                    | Reference Al              | PL0627479 Submitted 14 Jun 2024                                                                                                    | View application Add supporting documents                 | s Withdraw application |

| NOTE: You only<br>need to submit one<br>selection task, even | My          | dashboard                                                                                               |                                    |                              |
|--------------------------------------------------------------|-------------|----------------------------------------------------------------------------------------------------|------------------------------------|------------------------------|
| if you have applied for more than one                        | Applica     | tions submitted                                                                                         |                                    |                              |
| program                                                      | Bachelo     | r of Engineering (Mechanical Engineering) (Honour                                                       | s) & 1 more                        | ^                            |
|                                                              | Program     | Plan                                                                                                    | Assessment status                  | Actions                      |
|                                                              | BH070       | BH070BIT - Bachelor of Engineering (Mechanical Engineering) (Honours)                                   | Awaiting selection task            | Submit selection task        |
|                                                              | BH075       | BH075BIT - Bachelor of Engineering (Electrical Engineering) (Honours)                                   | Awaiting selection task            | Submit selection task        |
| Click SUBMIT<br>SELECTION TASK                               | I So        | election task<br>u must complete your outstanding selection task(s) for your application to be assessed | SUE                                | MIT SELECTION TASK           |
|                                                              | Reference A | VPL0627479 Submitted 14 Jun 2024                                                                        | View application Add supporting do | cuments Withdraw application |

|                                                                                                    | Selection task                                                                                                    |
|----------------------------------------------------------------------------------------------------|----------------------------------------------------------------------------------------------------|
|                                                                                                    | Complete and submit your selection task(s). You can also save and complete later.                                                                                                    |
|                                                                                                    | Bachelor of Engineering (Electrical Engineering) (Honours) & 1 more                                                                                                    |
| Answer the<br>Citizenship and<br>State of residence                                                                                                    | Citizenship Is your country of citizenship India?                                                                                                    |
| questions                                                                                                    | State of residence       Please select your state of residence:         Please select <ul> <li>✓</li> <li>✓</li></ul> |
| Depending on<br>which <b>State of</b><br><b>residence</b> and (if<br>applicable) <b>District</b><br><b>of residence</b> you<br>select, you may be<br>advised that you<br>need to complete | Supporting<br>documentation (RMIT<br>GSR) assessment. A link to this document and instructions on how to upload it is located below.         Please answer the following questions before uploading the completed SOP.                                                                                                    |
| Answer the<br>Relatives, Visa<br>Refusal and Visa<br>Cancellation<br>questions                                                                                                    | Relatives       Do you have close relatives in Australia?         YES       NO         Visa Refusal - Australia         Have you and / or your family previously been refused a visa to enter Australia?                                                                                                    |
|                                                                                                    | YES     NO       Visa Refusal - Other than     Have you and / or your family previously been refused a visa to any other country (excluding Australia)?       Australia     YES                                                                                                    |
|                                                                                                    | Visa Cancellation - Have you ever had an Australian visa cancelled or revoked? Australia YES NO                                                                                                    |
|                                                                                                    | Visa Cancellation - Other<br>than Australia       Have you ever had a visa for another country (excluding Australia) cancelled or revoked?         YES       NO                                                                                                    |

| If you answer <b>YES</b><br>to any of the<br><b>Visa Refusal</b> and<br><b>Visa Cancellation</b><br>questions, you<br>must select the<br>reason for the | Visa Refusal - Australia<br>Visa Refusal - Australia -<br>Reason                | Have you and / or your family previously been refused a visa to enter Australia?          YES       NO         If yes, select one of the reasons below:       Incomplete or falsified         Incomplete or falsified       Financial Incapacity         information       Failure to meet Genuine Student                                                                                    |
|----------------------------------------------------------------------------------------------------|---------------------------------------------------------------------------------|----------------------------------------------------------------------------------------------------|
| refusal /<br>cancellation by<br><b>ticking</b> the correct<br>box. You may                                                                              |                                                                                 | medical requirements     Requirement (GSR)<br>requirements       Failure to satisfy academic<br>and/or English requirements     Other                                                                                                    |
| select more than<br>one reason                                                                                                    | Visa Cancellation -<br>Australia                                                | Have you ever had an Australian visa cancelled or revoked?                                                                                                    |
|                                                                                                    | Visa Cancellation -<br>Australia - Reason                                       | If yes, select one of the reasons below:         Breaching a visa condition       Falsifying documents and incorrect information         Criminal records or misconduct       Other                                                                                                    |
|                                                                                                    |                                                                                 |                                                                                                    |
| If you answered<br>YES to any of the<br>Visa Refusal and<br>Visa Cancellation<br>questions, you<br>must provide a<br>copy of the Visa                   | Upload supporting<br>documentation (Visa<br>Refusal and Cancellation<br>Notice) | If you answered YES to any of the above Visa Refusal and Visa Cancellation questions, you must<br>provide a copy of the Visa Refusal/Cancellation Notice.<br>Please use the 'Add file' button at the bottom of this box to upload a copy of the Visa<br>Refusal/Cancellation Notice.<br>If you answered NO to all of the above Visa Refusal/Cancellation Notice questions, please just upload |

a blank document.

Refusal/ Cancellation

and Visa

Cancellation

questions, or were prompted to provide this in the

State/District of residence

questions, you must provide a

completed **RMIT GSR SOP** in this

field

Notice in this field

If you answered YES to any of the above Visa Refusal

| Upload supporting<br>documentation (RMIT<br>GSR SOP) | If you answered YES to any of the above Visa Refusal and Visa Cancellation questions, or were prompted to provide this in the State/District of residence questions, you must provide a completed RMIT Statement of Purpose (SOP) for Genuine Student Requirement (GSR) assessment. |  |
|------------------------------------------------------|----------------------------------------------------------------------------------------------------|--|
|                                                      | Please download the attached RMIT GSR SOP form and use the 'Add file' button at the bottom of this<br>box to upload a copy of the completed form.                                                                                                    |  |

If you answered NO to all of the above Visa Refusal/Cancellation Notice questions, please just upload a blank document.

· 2024-ssvf-statement-of-purpose-sop\_March 2024.pdf

Add file

ADD FILE

**IMPORTANT:** Uploading a file to both of the above fields is compulsory and you will not be able to submit your selection task if you do not upload a file to each field.

Even if you answered **NO** to all of the **Visa Refusal** and **Visa Cancellation** questions, and were **not** prompted to provide an RMIT GSR SOP in the **State/District of residence** questions, you must upload a file to each field. In this case, you can simply upload blank documents.

| To upload a file,<br>click <b>ADD FILE</b> in<br>the relevant field                                           | Upload supporting<br>documentation (Visa<br>Refusal and Cancellation<br>Notice) | If you answered<br>provide a copy o<br>Please use the ',<br>Refusal/Cancella<br>If you answered<br>a blank documen | YES to any of the above Visa Refusal and Visa Cancellation<br>f the Visa Refusal/Cancellation Notice.<br>Add file' button at the bottom of this box to upload a copy of the<br>ation Notice.<br>NO to all of the above Visa Refusal/Cancellation Notice question<br>nt. | questions<br>Visa<br>ons, please | you must<br>9 just upload<br>ADD FILE |
|----------------------------------------------------------------------------------------------------|---------------------------------------------------------------------------------|----------------------------------------------------------------------------------------------------|----------------------------------------------------------------------------------------------------|----------------------------------|---------------------------------------|
| Click <b>Choose file</b><br>and select the<br>document from<br>your computer you<br>wish to upload            |                                                                                 | Files                                                                                                    | File upload Choose file Each file must be less than 10MB Description Include username and password if applicable.                                                                                                    | ADD FILE                         | Upload file                           |
| Once you have<br>selected the<br>document from<br>your computer,<br>click <b>Upload file</b>                  |                                                                                 | Files                                                                                                    | File upload Choose file Example Visa cancellation notice.txt Each file must be less than 10MB Description Include username and password if applicable.                                                                                                    |                                  | Upload file<br>ADD FILE               |
| You will see your<br>document has<br>been uploaded.<br>You can <b>Edit</b> or<br><b>Remove</b> this<br>upload |                                                                                 | Files                                                                                                    | Example Visa cancellation notice.txt                                                                                                    | Edit                             | Remove<br>ADD FILE                    |

| Answer the <b>Invalid</b><br>visa (unlawful)<br>question                                                  | Invalid visa (unlawful)             | Have you ever been in Australia or another country without a valid visa (unl                                                                                                    | awful)?                                     |
|----------------------------------------------------------------------------------------------------|-------------------------------------|----------------------------------------------------------------------------------------------------|---------------------------------------------|
| If you answer YES,<br>you will be<br>required to provide<br>a reason. Click on<br>ADD WRITTEN<br>RESPONSE | Invalid visa (unlawful) -<br>reason | If yes, please provide a reason with maximum of 250 words.                                                                                                    | ADD A WRITTEN RESPONSE                      |
|                                                                                                    | Invalid visa (unlawful) -<br>reason | If yes, please provide a reason with maximum of 250 words.                                                                                                    |                                             |
| <b>Type</b> your<br>response in the<br>text field, click<br><b>Save response</b>                          |                                     | My response<br>I was in Australia without a valid visa because <u>lorem ipsum dolor</u><br>sit amet, <u>consectetur adipiscing elit, sed do eiusmod tempor</u><br>incididunt ut labore et dolore magna aligua. Ut enim ad minim<br>veniam, quis nostrud exercitation ullamco laboris nisi ut allquip ex<br>ea commodo conseguat. Duis aute irure dolor in reprehenderit in<br>voluptate veilt esse cillum dolore eu fugiat nulla pariatur. Excepteur<br>sint occaecat cupidatat non proident, sunt in culpa qui officia<br>deserunt mollit anim id est laborum. | Cancel Save response ADD A WRITTEN RESPONSE |
| Your response will<br>now be saved. You<br>can <b>Edit</b> your<br>response if<br>required                | Invalid visa (unlawful) -<br>reason | If yes, please provide a reason with maximum of 250 words.<br>My response I was in Australia without a valid visa because lorem ipsum dolor sit amet, consectetur adipiscing elit, sed do eiusmod tempor incididunt ut labore et dolore magna aliqua. Ut enim ad minim veniam, quis nostru exercitation ullamco laboris nisi ut aliquip ex ea commodo consequat. Duis aute irure dolor in reprehenderit in voluptate velit esse cillum V SHOW MORE                                                                                                    | t<br>d<br>ADD A WRITTEN RESPONSE            |

| Answer the<br>Previous studies<br>with Australian<br>institutions<br>question                                                             | Previous studies with<br>Australian institutions             | Have you ever been excluded from an Australian educ<br>YES NO                             |
|----------------------------------------------------------------------------------------------------|--------------------------------------------------------------|-------------------------------------------------------------------------------------------|
| If you answer <b>YES</b> ,<br>you must select the<br>reason for the<br>refusal /<br>cancellation by<br><b>ticking</b> the correct<br>box. | Previous studies with<br>Australian institutions -<br>reason | If yes, select one of the reasons below: Unsatisfactory academic progress Misconduct Othe |

| Answer the <b>Dual</b><br>Citizenship<br>question                                                                                                    | Dual Citizenship                                   | Do you hold dual citizenshi<br>YES                                                                                                    | ip or nationality?<br>NO                                                                                                    |                                                                                                    |                           |              |
|----------------------------------------------------------------------------------------------------|----------------------------------------------------|----------------------------------------------------------------------------------------------------|----------------------------------------------------------------------------------------------------|----------------------------------------------------------------------------------------------------|---------------------------|--------------|
| If you answer <b>YES</b> ,<br>check the list of<br>countries, and<br>answer the<br><b>Nationality</b><br>question<br>If you answer <b>YES</b> ,<br>select the country<br>which you hold<br>dual citizenship<br>/nationality from<br>by <b>ticking</b> the<br>correct box | Nationality                                        | Do you hold dual citizensh Central African Republic and Democratic Republic of the Congo Democratic People's Republic of Korea (North Korea) Former Federal Republic of Yugoslavia Yemen Somalia YES Choose the country which Central African Repu Democratic Republic Congo Lebanon Democratic People's Korea (North Korea) | ip or nationality from one Guinea-Bissau Iran Iraq Sudan and South Sudan Syria NO you hold dual citizenship blic and Gr cof the M Republic of Ira | of the countries below?          Lebanon         Ukraine         Libya         Zimbabwe         Zimbabwe         Inationality from:         uinea-Bissau         ali         an | Mali<br>Myanmar<br>Russia |              |
| correct box                                                                                                    |                                                    | Ukraine Former Federal Repu<br>Yugoslavia Libya Yemen Zimbabwe Syria                                                                                                    | ublic of Ira                                                                                                    | yanmar<br>aq<br>ussia<br>udan and South Sudan<br>omalia                                                                                                    |                           |              |
| Once you have<br>answered all                                                                                                    |                                                    |                                                                                                    |                                                                                                    |                                                                                                    |                           |              |
| questions, <b>tick</b> the<br>box indicating you<br>are ready to submit<br>and click <b>SUBMIT</b><br><b>SELECTION TASK</b>                                                                                                    |                                                    | I am ready to subn<br>to edit this selectio                                                                                                    | nit this selection task. I un<br>n task after submission.                                                                                         | iderstand that I will not be                                                                                                    | submit se                 | LECTION TASK |
|                                                                                                    |                                                    |                                                                                                    |                                                                                                    |                                                                                                    |                           |              |
| If the submission                                                                                                    | Previous studies with<br>Australian institutions - | If yes, select one of the re-                                                                                                    | asons below:                                                                                                    |                                                                                                    |                           |              |
| screen does not                                                                                                    | reason                                             | Unsatisfactory acade                                                                                                    | emic A                                                                                                    | ttendance                                                                                                    |                           |              |
| blank fields                                                                                                    |                                                    | Misconduct                                                                                                    |                                                                                                    | )ther                                                                                                    |                           |              |
| highlighted in red.                                                                                                    |                                                    | Please enter a value                                                                                                    |                                                                                                    |                                                                                                    |                           | J            |
| Complete blank                                                                                                    |                                                    |                                                                                                    |                                                                                                    |                                                                                                    |                           |              |
| fields and click                                                                                                    |                                                    |                                                                                                    |                                                                                                    |                                                                                                    |                           |              |
| SELECTION TASK                                                                                                    |                                                    |                                                                                                    |                                                                                                    |                                                                                                    | ADD FILE                  | 1            |
| again                                                                                                    |                                                    |                                                                                                    |                                                                                                    |                                                                                                    |                           |              |

|                                                    | Selection task                                                                    |
|----------------------------------------------------|-----------------------------------------------------------------------------------|
| If you have<br>successfully<br>submitted, you will | Complete and submit your selection task(s). You can also save and complete later. |
| see a tick and a<br>status of<br><b>Submitted</b>  | Bachelor of Engineering (Electrical Engineering) (Honours) & 1 more               |
| Click SAVE AND GO<br>TO DASHBOARD                  | SAVE AND GO TO DASHBOARD                                                          |

| The My dashboard    |
|---------------------|
| window will state   |
| application is now  |
| Under Assessment    |
| (was previously     |
| Awaiting selection  |
| task) and there are |
| no Actions that you |
| need to take        |

| You have       |
|----------------|
| successfully   |
| submitted the  |
| selection task |

| Applica          | tions submitted                                                               |                                       |    |
|------------------|-------------------------------------------------------------------------------|---------------------------------------|----|
| Bachelo          | r of Engineering (Mechanical Engineering) (Honou                              | s) & 1 more                           |    |
| Duchero          | ,                                                                             |                                       |    |
| Program          | Plan                                                                          | Assessment status                     | Ac |
| Program<br>BH070 | Plan<br>BH070BIT - Bachelor of Engineering (Mechanical Engineering) (Honours) | Assessment status<br>Under assessment | Ac |